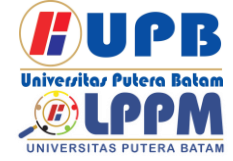

**Jurnal Comasie** 

ISSN (Online) 2715-6265

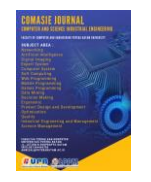

## IMPLEMENTASI BACKUP KONEKSI UJIAN BERBASIS KOMPUTER DI SMK PUTRA JAYA CENTRE BATAM

### Galih Pragasiwi<sup>1</sup>, Cosmas Eko Suharyanto<sup>2</sup>

<sup>1</sup> Mahasiswa Program Studi Teknik Informatika, Universitas Putera Batam <sup>2</sup> Dosen Program studi Teknik Informatika, Universitas Putera Batam *e-mail:* pb180210091@upbatam.ac.id

### ABSTRACT

The use of information and communication technology, especially the use of computer networks as a means of delivering data and information, continues to increase. Technology and computer network systems are needed to share useful information to improve the learning of each student and teacher. The purpose of this research is to have a system that backs up the network so that it is always stable and can reduce the risk of breaking the internet connection when conducting computer-based exams at school. The method used in this study uses observation of data collection at the Putra Jaya Centre Vocational High School, as well as analyzing the data obtained from the school and the question and answer method, namely taking data from the supervisor of the Putra Jaya Centre Vocational High School and analyzing the data obtained. In this study, the failover system configuration applied to the mikrotik router can run well, namely when accessing internet connection data ISP 1 (Telkom) goes offline, ISP 2 (Mifi smartfren) will automatically act as a backup to access the internet connection. All users or clients can be backed up by the Mifi Smartfren modem which acts as ISP 2 (Mifi Smartfren) when ISP 1 (Telkom) is offline.

Keywords: Backup, Mikrotik, Network, Router, Server..

### PENDAHULUAN

System Information Technology (IT) saat ini penting dalam kehidupan kita sehari-hari, karena sistem komputer mendukung komunikasi yang efisien dan efektif meskipun dipisahkan oleh jarak dan waktu. Tidak terkecuali dalam dunia pendidikan yang mutlak membutuhkan sistem komputer, karena dapat mempermudah operasional suatu pembelajaran dan ujian sehingga lebih efektif. Salah satu hasil perkembangan komunikasi adalah pada teknologi jaringan Local Area Network (LAN). telekomunikasi Dunia semakin berkembang, tidak dapat disangkal bahwa setiap orang pasti terhubung menggunakan internet, secara individu ataupun kelompok. Namun, peningkatan user internet tidak sepenuhnya didukung oleh peningkatan kualitas internet sebanding (Darmawan, 2017).

Penggunaan teknologi informasi dan komunikasi khususnya penggunaan jaringan komputer menjadi sarana penyampaian data dan informasi sampai waktu ini terus meningkat. Teknologi dan system jaringan komputer diperlukan buat berbagi informasi vang bermanfaat untuk menaikkan pembelajaran setiap murid dan guru. Internet secara khusus dipakai untuk mengakses informasi pelajaran

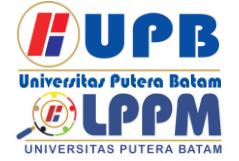

Jurnal Comasie

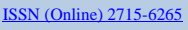

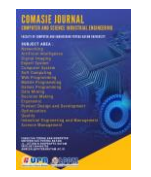

serta pekerjaan staff sekolah buat keperluan administrasi, memudahkan komunikasi dan pertukaran data setiap komputer wajib terhubung dengan jaringan komputer. Jaringan komputer adalah sistem yang terdiri dari komputer dan perangkat jaringan lainnya yang bekerja sama guna mencapai tujuan yang sama (Madcoms, 2016).

Saat ini kegiatan belajarmengajar di SMK Putra Jaya Centre Kota Batam memang membutuhkan kinerja teknologi jaringan yang baik dan akses internet untuk mendukungnya. Komputer laboratorium yang dimiliki saat ini terhubung ke jaringan. Peralatan IT seperti komputer karyawan dan siswa juga terkoneksi melalui wifi. Namun, menvediakan akses internet pada beberapa ruangan sekolah seperti ruang guru, perpustakaan dan ruang menyebabkan laboratorium dapat kegagalan koneksi internet yang sering terjadi sehingga memengaruhi aktivitas auru dan murid dalam proses pembelajaran, oleh karena itu untuk mengatasinya dibutuhkan backup jaringan koneksi internet.

Jika koneksi utama mati. diperlukan koneksi alternative, dan koneksi alternatif (backup connection) akan menjalankan kegunaannya secara menggantikan baik dan otomatis koneksi primer sehingga pembelajaran dan ujian sekolah berjalan dengan lancar. SMK Putra Jaya Centre akan mempunyai dua jaringan ISP (Internet service provider). Sistem failover ini bisa secara otomatis mentransfer jaringan internet ke koneksi cadangan jika link primer tiba-tiba offline.

### TINJAUAN PUSTAKA

### 2.1 Jaringan Komputer

Jaringan komputer ialah deretan berdasarkan dua atau lebih komputer terhubung bersama untuk mengirimkan data. Dalam kehidupan sehari-hari jaringan internet terdiri dari tiga jenis, vaitu Jaringan berbasis server adalah jaringan server yang tersedia dalam jaringan, isinya menyediakan prosedur buat mengamankan dan mengelola jaringan. Jaringan peer to peer adalah jaringan komputer terdiri dari beberapa komputer, dimana setiap PC bisa menggunakan resource dalam PC lain atau menyediakan resourcenya buat dipakai PC lain, yaitu mereka bisa bekerja menjadi client atau server pada saat yang sama. Jaringan Hybrid ialah iaringan yang menggabungkan dua atau lebih jaringan yang berbeda jenis (Syafrizal, 2005).

### 2.2 Standar Jaringan Komputer

Standar jaringan penting buat meyakinkan perangkat keras dan lunak bisa bekerja sama. Ada beberapa Organisasi yang bertanggung jawab untuk menetapkan standar dalam jaringan komputer yaitu:

- 1. American National Standards Institute (ANSI) adalah organisasi yang berkewajiban untuk menetapkan standar US pada industri pemrosesan informasi dan bertanggung jawab untuk menetapkan standar protokol jaringan komputer dan mewakili Amerika Serikat dengan pembuat standarisasi internasional lainnya sebagai akibatnya produk Amerika Serikat bisa dipakai semua dunia (Kalangi, 2012).
- 2. Institute of Electrical And Electronics Engineers (IEEE) adalah organisasi internasional

Universitas Putera Batam UNIVERSITAS PUTERA BATAM

Terbit online pada laman web jurnal : http://ejournal.upbatam.ac.id/index.php/comasiejournal

# Jurnal Comasie

ISSN (Online) 2715-6265

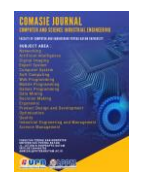

assosiasi profesional terkemuka untuk kemajuan teknologi. Standar telah ditetapkan oleh IEEE yaitu IEEE 802.3 (Ethernet), IEEE 802.11 (Wifi), dan IEEE 802.16 (WiMAX) (Kalangi, 2012).

- 3. Internet Engineering Task Force (IETF) organisasi yang menetapkan protokol standar yang dipakai pada internet. IETF diatur IESG (Internet Engineering Steering Group) dan memiliki misi untuk menemukan masalah teknis di iaringan komputer muncul akibatnya dapat memberi solusi kepada IAB untuk masalah Architecture (Internet Board) (Kalangi, 2012).
- 4. Electronic Industries Association (EIA) sebuah organisasi terpisah terakreditasi oleh ANSI dan berhubungan menggunakan Electronic Industries Alliance (EIA). TIA diakui menjadi terbaik pada pengembangan standar pemasangan memakai kabel desain dan pemasangan kabel terkoordinasi.
- 5. Federal Communications Commission (FCC) adalah organisasi yang aktif dalam industri telekomunikasi. FCC bertanggung iawab buat mengatur arus komunikasi alur keluar juga komunikasi masuk yang ke Amerika Serikat termasuk komunikasi telepon, radio, video, dan satelit.
- 6. International Organization for Standardization (ISO) adalah organisasi internasional yang terdiri standar dari badan nasional disetiap negara. ISO menyediakan dan funasi protokol struktur komunikasi data (Kalangi, 2012).

- International Telecommunication Union Radiocommunication Sector (ITU-R) adalah organisasi dunia bertanggung jawab buat mengatur penggunaan frekuensi radio (RF) di seluruh dunia. The United Nations menugaskan ITU-R buat mengelola penggunaan frekuensi mendunia (Kalangi, 2012).
- 2.3 Jenis-Jenis Jaringan Komputer
- Local Area Network (LAN) jaringan yang dikelilingi zona yang relatif kecil, biasanya zona lingkungan, misalnya kantor, gedung, atau ruang di sekolah. Jarak antar node biasanya sekitar 200 m. LAN terkecil terdiri dari 2 komputer, sedangkan LAN besar terdiri dari banyak komputer.
- 2. Metropolitan Area Network (MAN) MAN umumnya mencakup area yang lebih besar dari LAN, seperti antara bangunan di daerah (seperti provinsi atau negara bagian). Misalnya, jaringan banyak cabang bank didalam kota besar yang saling berhubungan.
- 3. Wide Area Network (WAN) Jaringan yang umumnya memakai media nirkabel, sarana satelit, ataupun kabel serat optic, lantaran jangkauan lebih luas, tidak mencakup satu kota atau antar kota pada satu daerah, namun mulai menjangkau daerah otoritas negara lain.
- 2.4 Implementasi

Implementasi merupakan melakukan dan menerapkan, dimana implementasi berarti proses, metode, atau tindakan yang akan diambil. Sedangkan penerapan berarti pemasangan, pengenaan, mempraktekkan (Zul Fajri, 2004).

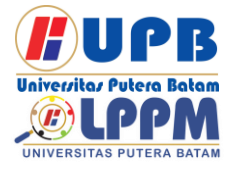

## Jurnal Comasie

ISSN (Online) 2715-6265

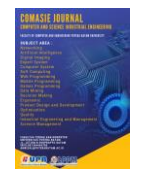

### 2.5 Router Mikrotik

RouterBoard adalah perangkat dengan komponen misalnya PC namun berukuran lebih kecil misalnya Processor, RAM, ROM dan Memory Flash, tetapi menggunakan System Operasi yang dikeluarkan spesifik oleh Mikrotik yaitu RouterOS.

RouterOS adalah Sistem Operasi berbasis Unix yang mmemungkinkan PC berfungsi seperti server dan melakukan seluruh fungsi networking.

### 2.6 Topologi Star

Topologi star adalah jaringan selalu terdapat penghubung (Hub/Switch) menjadi pusat dan setiap komputer terhubung dengan hub. Hub/Switch terletak pada central buat menghubungkan setiap komputer yang terhubung dan buat menghubungkan komputer ke File Server.

Cara kerjanya adalah ketika komputer saling mengirim data, data tersebut harus terlebih dahulu menuju Hub/Switch kemudian ke komputer tujuan.

### **METODE PENELITIAN**

Desain penelitian menyediakan kerangka dan alur kerja mencakup sepanjang proses penelitian. Dalam desain penelitian ini, penulis membagi penelitian menjadi beberapa tahap sebagai berikut :

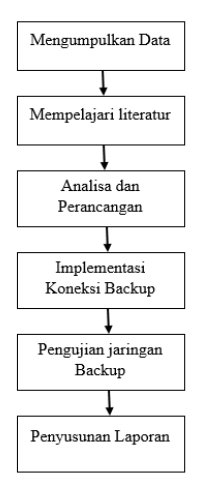

Gambar 1. Tahapan Penelitian

### 3.1 Studi Pustaka

Pada bagian ini, tinjauan pustaka dilakukan dengan membaca buku dan hasil penelitian oleh beberapa peneliti sebelumnya yang terkait dalam penelitian ini untuk memiliki landasan teori terhadap masalah yang akan diteliti.

### 3.2 Observasi

Pada bagian ini, penulis mengamati objek penelitian bertujuan untuk mengumpulkan berbagai data spesifik yang berhubungan langsung dengan sistem jaringan yang terpasang, perangkat keras, perangakat lunak yang digunakan di lokasi penelitian.

### 3.3 Analisis dan Perancangan

Berdasarkan topologi yang sedang berjalan di SMK Putra Jaya Centre Batam penulis menganalisa jenis jaringan dan topologi yang dipakai adalah topologi star dengan model jaringan LAN (Local Area Network) dan WLAN (Wireless Lan Area Network) memakai client server.

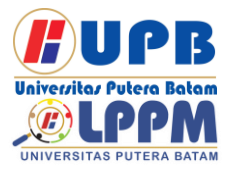

# Jurnal Comasie

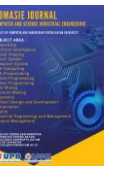

ISSN (Online) 2715-6265

3.4 Implementasi Koneksi Jaringan

Implementasi dilakukan datang langsung ke ruangan server SMK Putra Jaya Centre Batam dengan cara mengkonfigurasi perangkat jaringan yang telah bekerja di SMK Putra Jaya Centre Batam, perangkat Routerboard Mikrotik dan akan mengimplementasikan manajemen bandwidth serta penanganan apabila koneksi terputus.

### 3.5 Pengujian Jaringan Hotspot

Untuk tahapan ini yaitu dilakukan pengujian apakah implementasi backup koneksi jaringan bisa berjalan sinkron sesuai tujuan penelitian dan sesuai pembahasan penelitian.

### 3.6 Penyususan Laporan

Penyusunan laporan dilakukan pengumpulan data informasi sebagai fokus penelitian dan penyusunan laporan mengacu aturan sistematika penyusunan skripsi yang sudah diberikan sehingga penyusunan laporan bisa tersusun dengan baik.

### HASIL DAN PEMBAHASAN

### 4.1 Konfigurasi Mikrotik RB931-2nd

- Reset konfigurasi, melalui menu System - Reset Configuration. Aktifkan "No Default Configuration" agar konfigurasi benar-benar kosong seperti baru setelah direset. Aktifkan juga "Do Not Backup" jika tidak ingin menyimpan file backup dari konfigurasi sebelumnya. Klik tombol "Reset Configuration" untuk melakukan reset dan router akan restart.
- 2. Ubah Password, melalui menu System - Password. Setelah reset

password router kosong, sehingga perlu diubah. Masukkan password baru di "New Password" dan "Confirm Password", kemudian klik tombol "Change".Setelah ini matikan winbox atau Exit, dan masuk lagi menggunakan password yang baru.

| uration Reset Configuration |
|-----------------------------|
| Cancel                      |
| guration                    |
|                             |
| <b>•</b>                    |
|                             |

| Old Password      | 1      |        |
|-------------------|--------|--------|
| olu Fassword.     | р<br>г |        |
| New Password:     | J      | Cancel |
| Confirm Password: | нинини |        |

Sambar 2. Konfigurasi Microtik RB931-2nd Sumber: (Data Penelitian, 2022)

### 4.2 Pengaturan Interface

1. Ubah Nama Interface, Klik menu Interfaces, kemudian klik 2x setiap interface yang ada dan ubah namanya. Hal ini dilakukan untuk memudahkan setting-setting selanjutnya.

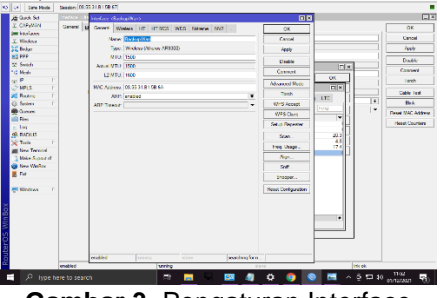

**Gambar 3.** Pengaturan Interface **Sumber:** (Data Penelitian, 2022)

2. Pembuatan Security Profile (Profil Keamanan)

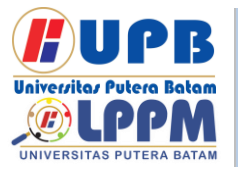

# Jurnal Comasie

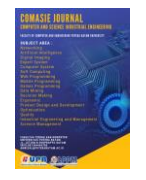

ISSN (Online) 2715-6265

Klik menu Wireless, kemudian aktifkan tab "Security Profiles". Tab ini berisi profil keamanan dari koneksi wireless seperti tipe autentikasi. cipher. dan password WiFi. Dalam hal ini mikrotik akan digunakan untuk dengan tersambung access point vang ada vang menggunakan tipe autentikasi WPA2 PSK dan password smkbisa!!!

| Al Data See    | Security Profile (getM22)  |                                                                                                    |                      |
|----------------|----------------------------|----------------------------------------------------------------------------------------------------|----------------------|
| I CANNES       | formal RADIES DAT          | State Kiny.                                                                                                    |                      |
| W Interfaces   | 1000                       | Market Control of Control of Cont |                      |
| Z Webse        |                            |                                                                                                    | 10                   |
| 2 Darge        |                            | grant tep                                                                                                    |                      |
| #2111Y         | ATPRCED (SH)               | Theories National                                                                                                    |                      |
| C2 Set4        |                            | NUMERAL CONTRACTOR                                                                                                    |                      |
| ng Mern        | United Option              | Z MEGEN DBB                                                                                                    |                      |
| m L            | Geup Ophers                | igencon _68                                                                                                    | Per la               |
| QUERES 1       |                            |                                                                                                    |                      |
| 20 Barris      | WWA NO SHARE BOL           |                                                                                                    |                      |
| 10 Dates P     | WFA2 Are Shared Key        |                                                                                                    |                      |
| - Owner        | Saster Math                |                                                                                                    |                      |
| No             |                            |                                                                                                    |                      |
| E Log          | Gouge New Linder           | (8.95.(6                                                                                                    |                      |
| 28 HOULS       | Tensored Provider          | folder                                                                                                    | Dec.                 |
| X ten 1        |                            |                                                                                                    |                      |
| M New Terraine | Nanagamana mesistion Alajo |                                                                                                    |                      |
| Paine SuperAut |                            | Duck PIECO                                                                                                    |                      |
| These Weather  |                            |                                                                                                    |                      |
| 2 Feb          |                            |                                                                                                    |                      |
|                |                            |                                                                                                    |                      |
| C NINGWA       |                            |                                                                                                    |                      |
|                |                            |                                                                                                    |                      |
|                |                            |                                                                                                    |                      |
|                |                            |                                                                                                    |                      |
|                |                            |                                                                                                    |                      |
|                |                            |                                                                                                    |                      |
|                |                            |                                                                                                    |                      |
|                |                            |                                                                                                    |                      |
|                |                            |                                                                                                    |                      |
|                |                            |                                                                                                    |                      |
|                |                            |                                                                                                    |                      |
| A Type h       |                            |                                                                                                    | > ∧ Q 1 = 30 monome. |

Gambar 4 Pembuatan Security Profile Sumber: (Data Penelitian, 2022)

3. Pengaturan Interface Wireless (WLAN1 / WANBackup) Klik Wireless, menu kemudian masuk ke tab "WiFi Interfaces". Tujuan dari setting ini adalah untuk menyambungkan mikrotik dengan access point SSID "unbk". Dari gambar ini band vang dipilih adalah B/G/N agar interface dapat menyesuaikan dengan sendirinya. Frekuensi dipilih yang "auto" karena tidak diketahui nantinya tethering smartphone atau modem wifi menggunakan channel berapa. Semua smartphone atau modem wifi dengan SSID unbk dan password "smkbisa!!!" bisa menjadi koneksi backup / cadangan.

| icaion Settings Da                                                                                                    | attend     |             |                       | and a          |              |                   |          |                   |
|----------------------------------------------------------------------------------------------------|------------|-------------|-----------------------|----------------|--------------|-------------------|----------|-------------------|
| 9 49 Sectors                                                                                                    | Inter It.  | 22/10/10/10 |                       |                |              |                   |          |                   |
| Al Contestion                                                                                                    |            | Insteaded   | ugillino.             |                |              | 88                |          | <u>E6</u>         |
| CAPUERS                                                                                                    | General (§ | Gerent yes  | where HI H HESS 1     | 125 Talana NVZ |              | OK .              |          | 05                |
| 2 Notes                                                                                                    |            | have        | Solo Mar              |                |              | Carcel            |          | Cared             |
| 25 Drillipe                                                                                                    |            | 100         | Winley (America ADDD) | 1              |              | Auto              |          | Ante              |
| 12 FFF                                                                                                    |            | RLC.        | 1930                  |                |              | P. 41             |          | Cardle .          |
| sar Svilch                                                                                                    |            | Jesui HTU   | 1230                  |                |              | Deale             | 10       |                   |
| P2 Meth                                                                                                    |            | L2 HTU      | 1930                  |                |              | Convent           | (x 1     | Connect           |
| 2 P 1                                                                                                    |            |             |                       |                |              | Advanced Tiple    |          | Twb               |
| Ø Meta                                                                                                    |            | PLC ASSAULT | 10 11 710 120 24      |                | 101          | Test              | <u> </u> | Cable Test        |
| an nearly                                                                                                    |            |             | *00040                |                | ÷            |                   | 122      |                   |
| 0.000                                                                                                    |            | ADD Towns   |                       |                |              | INTO ACCIDE       | rod 1    |                   |
| in the                                                                                                    |            |             |                       |                |              | WP3 Cluit         |          | Power and Address |
| - Ins                                                                                                    |            |             |                       |                |              | Setup Reporter    | 14       | Read Courters     |
| S BACK 6                                                                                                    |            |             |                       |                |              | Stan              | 221      |                   |
| X Task 7                                                                                                    |            |             |                       |                |              |                   | 41       |                   |
| an New Tensor                                                                                                    |            |             |                       |                |              | mit ways.         |          |                   |
| 💄 Main Saport of                                                                                                    |            |             |                       |                |              | Auy.              |          |                   |
| Ska Možec                                                                                                    |            |             |                       |                |              | 547.              |          |                   |
| E De                                                                                                    |            |             |                       |                |              | Sexea.            |          |                   |
| The second second secon |            |             |                       |                |              | Grant Conferences |          |                   |
| all reserve                                                                                                    |            |             |                       |                |              | Here can poor     |          |                   |
| -                                                                                                    |            |             |                       |                |              |                   |          |                   |
| 8                                                                                                    |            |             |                       |                |              |                   |          |                   |
| £                                                                                                    |            |             |                       |                |              |                   | •        |                   |
| -                                                                                                    |            |             |                       |                |              |                   |          |                   |
| 6                                                                                                    |            |             |                       |                |              |                   |          |                   |
| E.                                                                                                    |            |             |                       |                |              |                   |          |                   |
| 8                                                                                                    |            | anist       | Terring .             |                | scoring land |                   |          |                   |
| 2                                                                                                    | enabled    |             | having                |                | 0            | 10                | jek d    |                   |
|                                                                                                    |            |             |                       | -              |              |                   |          |                   |

Gambar 5. Pengaturan Interface Wireless Sumber: (Data Penelitian, 2022)

### 4.3 Konfigurasi Jaringan Interface

 Penambahan IP Address Klik menu IP - Addresses. Pada jendela Address List klik tombol

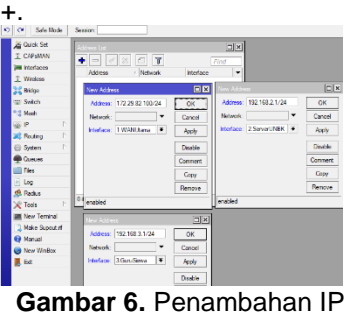

Address Sumber: (Data Penelitian, 2022)

2. Penambahan DHCP Client untuk wlan1 Klik menu IP - DHCP Client. Kemudian klik tombol + untuk menambahkan interface agar konfigurasi jaringannya diperoleh secara otomatis. Tujuan dari setting ini adalah agar interface wireless mikrotik mendapatkan IP Address dan gateway secara otomatis dari modem WiFi atau tethering

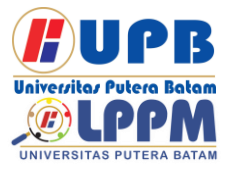

# Jurnal Comasie

ISSN (Online) 2715-6265

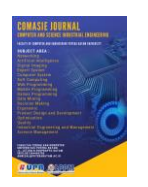

smartphone ketika koneksi cadangan / backup diaktifkan.

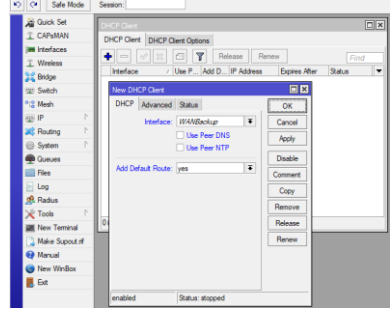

Gambar 7. Penambahan DHCP Client

Sumber: (Data Penelitian, 2022)

 Pengaturan DNS Klik menu IP - DNS. Tujuan dari setting ini adalah menyediakan server DNS bagi router mikrotik dan komputer yang tersambung ke router. Aktifkan "Allow Remote Requests" agar komputer yang tersambung ke

ini

router

| n  | nenggur               | nakannya.                        |        |
|----|-----------------------|----------------------------------|--------|
| ю  | Safe Mode             | Session:                         |        |
|    | 🄏 Quick Set           | DNS Settings                     |        |
|    | CAPsMAN               | Comm. 0.0.0.0                    | OK     |
|    | im Interfaces         | Servers: 8.8.8                   | UK     |
|    | Wireless              | 8.8.4.4 \$                       | Cancel |
|    | 😹 Bridge              | Dynamic Servers:                 | Apply  |
|    | 🛫 Switch              | Alow Remote Requests             | Static |
|    | ଂ୲ <sub>ଥି</sub> Mesh | Max LIDP Packet Size: 4096       | 0.0.0  |
|    | 🕮 IP 🛛 🗈              | Hak ODT T BOKET SIZE. HUSU       | Cache  |
|    | 🔀 Routing 💦 🖹         | Query Server Timeout: 2.000 s    |        |
|    | ⊗ System              | Query Total Timeout: 10.000 s    |        |
|    | Dueues                |                                  |        |
|    | 🔚 Files               | Max. Concurrent Queries: 100     |        |
|    | 📄 Log                 | Max. Concurrent TCP Sessions: 20 |        |
|    | 🧟 Radius              | Casha Siza: 2048 KiP             |        |
|    | 🔀 Tools 🔹 🗈           | Cacile Size. 2040 ND             |        |
|    | New Terminal          | Cache Max TTL: //d 00:00:00      |        |
| Ľ. | 🛄 Make Supout.nf      | Cache Used: 9 KiB                |        |
| E. |                       |                                  |        |

bisa

ikut

Gambar 8. Pengaturan DNS Sumber: (Data Penelitian, 2022)

### 4.4 Pembuatan Routing

 Routing distance 2 ke 172.29.82.254 Klik menu IP - Routes. Pada jendela "Route List" klik tombol + untuk menambahkan route baru. Distance diisi dengan nilai 2 karena jika koneksi backup aktif (dengan distance 1) maka gateway utama akan berpindah ke gateway backup.

| Chrick Sit                          | Route List                                                                                                    |                                                 |                                |
|-------------------------------------|----------------------------------------------------------------------------------------------------|-------------------------------------------------|--------------------------------|
| CAPEMAN                             | Routes Neichops Rules VRF                                                                                                    |                                                 |                                |
| jas interfaces                      |                                                                                                    |                                                 | a ¥                            |
| 1 Wreess<br>14 Bridge<br>12' Switch | 0xt. Address / Gateway<br>0AC ▶ 172.29.82.0/24 1.WANUtana reachable<br>0AC ▶ 192.168.2.0/24 2.Senred/INBK reachable<br>0AC ▶ 192.168.2.0/24 3.Gan (Pana machable | Distance Routing Mark Pref.<br>0 1722<br>0 1921 | iource •<br>9.82.130<br>68.2.1 |
| *\$ Mesh<br>⊴⊴ IP P                 | New Route                                                                                                    |                                                 |                                |
| Routing 1                           | General Attributes                                                                                                    |                                                 | OK                             |
| Channel .                           | Gateway: 172.20.82.254                                                                                                    | \$                                              | Apply                          |
| E Log                               | O teck Galaviay.                                                                                                    | •                                               | Disable                        |
| A Radus                             | Type. Unicast                                                                                                    |                                                 | Comment                        |
| Mose Terrinal                       | Scope: 10                                                                                                    |                                                 | Renove                         |
| Marcal     Marcal                   | Target Scope: 10                                                                                                    |                                                 |                                |
| Ext                                 | Pot Source                                                                                                    | •                                               |                                |
|                                     |                                                                                                    |                                                 |                                |
| ŏ                                   | enabled                                                                                                    |                                                 |                                |

**Gambar 9.** Routing distance 2 **Sumber:** (Data Penelitian, 2022)

2. Routing mark "GuruSiswa" ke 172.29.82.254

Klik menu IP - Routes. Pada jendela "Route List" klik tombol + untuk menambahkan route baru. Setting ini bertujuan untuk mengarahkan koneksi internet dari Guru dan Siswa ke koneksi internet utama

| At Cash Sel                     |                                                  |               |
|---------------------------------|--------------------------------------------------|---------------|
| I CAPAMAN Hod                   | Neithops Hules VRF                               |               |
| Hittefaces                      |                                                  |               |
| 1 Kindess                       | Dit Jahren - Galerian Distance - Baster Mak      | Pol Source V  |
| Index 15                        | ₱ 00 0 0 0 172 29.82 254 washable 130/Nilliama 2 |               |
| @ Swith 04C                     | 17225323/24 13V/MUtana reachable     0           | 172 29 82 100 |
| *3 Hub 040                      | ▶ 152 168 3 0/24 3 Gura Serve mechable 0         | 152 168 3 1   |
| SP I No                         |                                                  | C 1           |
| Reuting Ge                      | Artister                                         | CK            |
| (2 System 1                     | Dri Ashee 00000                                  | Count         |
| Canve .                         | Entre Instanting                                 |               |
| Res                             | 550W07. 1722532254                               | • Nev         |
| 1 Log 0.                        | edi Galeriag                                     | + Okshie      |
| S. Fedus                        | Type: utcast                                     | T Connect     |
| X Task     -                    |                                                  | Cerry         |
| M Now Terrinal                  | Distance:                                        | •             |
| Hake Support A                  | Scoper 30                                        | Pietrove .    |
| e Karua                         | larget Scope: 10                                 |               |
| <ul> <li>New Winites</li> </ul> | De ster Mater Dansflesen                         |               |
| n ba                            | fiel former                                      | -             |
|                                 | ne sune                                          |               |
|                                 |                                                  |               |
|                                 |                                                  |               |
|                                 |                                                  |               |
|                                 | Ad active                                        |               |

**Gambar 10.** Routing mark **Sumber:** (Data Penelitian, 2022)

### 4.5 Pembuatan NAT

Klik menu IP - Firewall, kemudian masuk ke tab NAT.

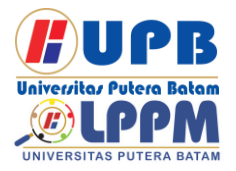

# Jurnal Comasie

ISSN (Online) 2715-6265

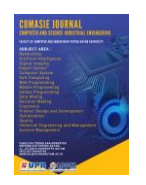

A Section
 A Section
 A Section
 A Section
 A Section
 A Section
 A Section
 A Section
 A Section
 A Section
 A Section
 A Section
 A Section
 A Section
 A Section
 A Section
 A Section
 A Section
 A Section
 A Section
 A Section
 A Section
 A Section
 A Section
 A Section
 A Section
 A Section
 A Section
 A Section
 A Section
 A Section
 A Section
 A Section
 A Section
 A Section
 A Section
 A Section
 A Section
 A Section
 A Section
 A Section
 A Section
 A Section
 A Section
 A Section
 A Section
 A Section
 A Section
 A Section
 A Section
 A Section
 A Section
 A Section
 A Section
 A Section
 A Section
 A Section
 A Section
 A Section
 A Section
 A Section
 A Section
 A Section
 A Section
 A Section
 A Section
 A Section
 A Section
 A Section
 A Section
 A Section
 A Section
 A Section
 A Section
 A Section
 A Section
 A Section
 A Section
 A Section
 A Section
 A Section
 A Section
 A Section
 A Section
 A Section
 A Section
 A Section
 A Section
 A Section
 A Section
 A Section
 A Section
 A Section
 A Section
 A Section
 A Section
 A Section
 A Section
 A Section
 A Section
 A Section
 A Section
 A Section
 A Section
 A Section
 A Section
 A Section
 A Section
 A Section
 A Section
 A Section
 A Section
 A Section
 A Section
 A Section
 A Section
 A Section
 A Section
 A Section
 A Section
 A Section
 A Section
 A Section
 A Section
 A Section
 A Section
 A Section
 A Section
 A Section
 A Section
 A Section
 A Section
 A Section
 A Section
 A Section
 A Section
 A Section
 A Section
 A Section
 A Section
 A Section
 A Section
 A Section
 A Section
 A Section
 A Section

**Gambar 11.** Pembuatan NAT **Sumber:** (Data Penelitian, 2022)

### 4.6 Pembuatan Mangle Prerouting

Klik menu IP - Firewall. Kemudian pindah ke tab Mangle. Setting ini bertujuan untuk menandai routing semua koneksi dari guru dan siswa. Pilihlah "prerouting" pada Chain, dan kemudian nama interface guru dan siswa.

| Safe Mode       | ession:                                                              |
|-----------------|----------------------------------------------------------------------|
| 🖉 🔏 Quick Set 🥤 | Frewal                                                               |
|                 | Fiter Rules NAT Mandle Raw Service Ports Connections Address Lists L |
| im Interfaces   |                                                                      |
|                 |                                                                      |
| 😹 Bridge        | # Action Unam Src. Address Dist. Address Proto Src. Port D           |
| 🛫 Switch        | New Mangle Rule                                                      |
| ଂIS Mesh        | General Advanced Extra Action Statistics OK                          |
| 型 IP 下          | Chain: prerouting F Cancel                                           |
| 💐 Routing 🗈 🗎   | Src. Address:  Apoly                                                 |
| 💮 System 🗈      | Det Address                                                          |
| Queues          | Disable                                                              |
| 💼 Files         | Protocol: Comment                                                    |
| 📄 Log           | Src. Port: Copy                                                      |
| 🧟 Radius        | Det Port                                                             |
| 🗙 Tools 🗈       | Basel Countere                                                       |
| New Terminal    | Any. Port:                                                           |
| 📑 Make Supout # | h. Interface: 3.GuruSiswa 🔻 🔺 Reset All Counters                     |
| 😢 Manual        | Out. Interface:                                                      |

Gambar 12. Pembuatan Mangle Prerouting Sumber: (Data Penelitian, 2022)

### 4.7 Pembuatan DHCP server

1. Penambahan IP Pool Klik menu IP - Pool. Kemudian klik tombol untuk + menambahkan loog baru. Setting ini bertujuan untuk menyediakan rentang IP Address yang bisa digunakan oleh komputer di jaringan.

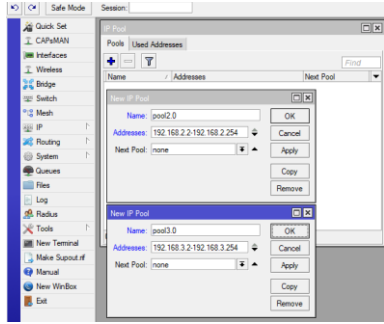

### Gambar 13. DHCP Server Sumber: (Data Penelitian, 2022)

2. Pengaturan networks 192.168.2.0/24 dan 192.168.3.0/24 Klik menu IP - DHCP Server. Kemudian masuk ke tab Networks. Setting ini bertujuan untuk memberikan alamat gateway dan server DNS ke komputer di jaringan.

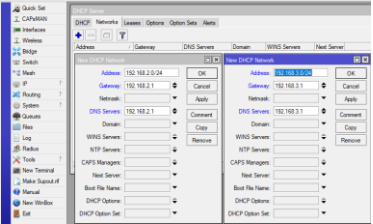

**Gambar 14.** Pengaturan Networks **Sumber:** (Data Penelitian, 2022)

### 4.8 Hasil pengujian sistem Tracert

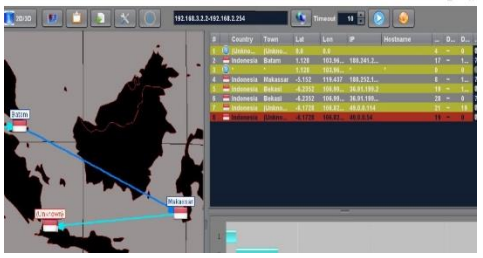

Gambar 15. Hasil Tracert Jaringan Sekolah

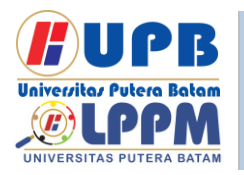

# Jurnal Comasie

ISSN (Online) 2715-6265

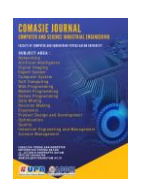

### Sumber: (Data Penelitian, 2022)

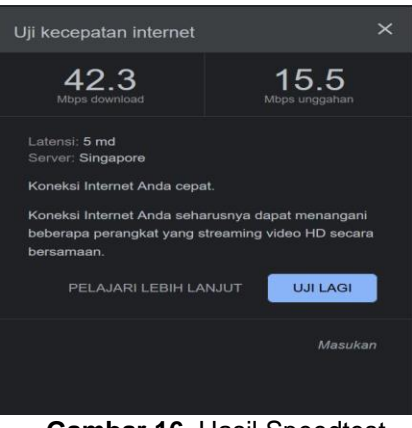

Gambar 16. Hasil Speedtest Jaringan Sekolah Sumber: (Data Penelitian, 2022)

Apabila saat koneksi utama dijalankan bila terconnect di wifi secara otomatis akan muncul alamat ip yang WLAN 1, routelist makan akan muncul gateway baru dengan distance 1 makan gateway sebelumnya tidak di gunakan lagi, koneksi internet akan melalui lewat LAN di dapatkan dari dhcp client.

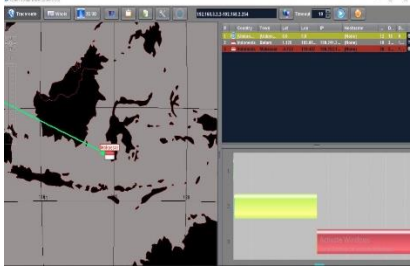

**Gambar 17.** Hasil Tracert Jaringan **Sumber:** (Data Penelitian, 2022)

hasil tracert jaringan jika tibatiba jaringan sekolah mati secara tiba-tiba secara langsung akan terhubung ke jaringan back up, hasil tracert menunjuk hasil berbeda

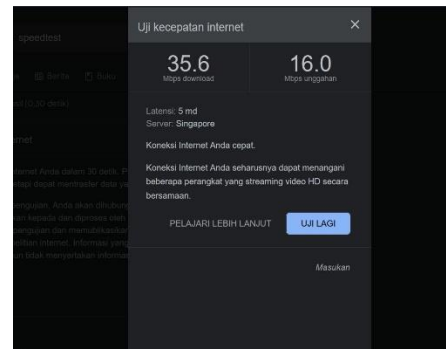

Gambar 18. Hasil Speedtest Smartfren Sumber: (Data Penelitian, 2022)

### SIMPULAN

### Simpulan

Peneliti dapat menyimpulan dari isi penelitian yang sudah dilakukan:

- Konfigurasi sistem failover yang diterapkan pada router mikrotik berjalan dengan baik yaitu ketika data koneksi internet akses ISP 1 (Telkom) offline, secara otomatis akan bertindak sebagai backup ISP 2 (Mifi smartfren) untuk mengakses data koneksi internet.
- Seluruh pengguna atau client dapat dibackup dengan modem mifi smartfren yang bertindak selaku ISP 2 (Mifi smartfren) saat ISP 1 (Telkom) mengalami offline.

### Saran

Berdasarkan hasil penelitian dan pengujiannya yang dilakukan oleh penulis pada SMK Putra Jaya Universitas Putera Batam

Terbit online pada laman web jurnal : http://ejournal.upbatam.ac.id/index.php/comasiejournal

## Jurnal Comasie

ISSN (Online) 2715-6265

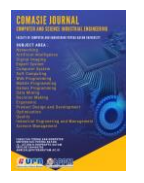

Centre Batam adapun saran dari penulis sebagai berikut :

- Menggunakan 1. modem mifi smartfren sebagai backup untuk mengakses data koneksi internet dinilai efisien karena dalam instalasi proses tidak membutuhkan waktu lama dan koneksi internet sudah menggunakan jaringan LTE.
- 2. Perlu ditambahkan desain sistem load balancing untuk memanagent traffic internet antara ISP 1 dan ISP 2 yang dapat meminimalkan terjadinya buffering.

### DAFTAR PUSTAKA

- Badrul M, Akmaludin, 2019. "Implementasi Automatic Failover Menggunakan Router Miktorik Untuk Optimalisasi Jaringan". *Jurnal Prosisko*, 6(2), 82-87.
- AI Chaidir Ι, R. Rino. 2019. "Implementasi Backup Router Trouble dengan Metode Virtual Router Redundancy Protocol (VRRP) Pada Diskominfo Depok. Jurnal llmu Pengetahuan dan Teknologi Komputer, 4(2), 251-257.
- Darmawan, & Imanto, T. (2017). Analisa Link Balancing dan Failover 2 Provider menggunakan Border Gateway Protocol Pada router Cisco 7606s. Jurnal Nasional Teknologi dan Sistem Informasi, 1.
- Haryanto E.V. 2012. *E-Book Jaringan Komputer.* Yogyakarta : CV. Andi Offset.
- Ismail, Ade. 2017. "Standarisasi Infrastruktur Jaringan Komputer Sekolah Berbasis Cisco Safe

Concept Untuk Menunjang Sistem Informasi Sekolah." *JUTIS Journal of Informatics Engineering* 5(1):1–5.

- Kalangi, Agustinus. 2012. Standarisasi Komputer dan Elektronika Nasional dan Internasional.
- Muchtar, A., & Rhiza, S.S. 2014. "Implementasi Failover Clustering Pada Dua Platform Yang Berbeda Untuk Mengatasi Kegagalan Fungsi Server". (http://pasca.unhas.ac.id/jurnal/ files/a5c117f999b7e173a7b9e5 2a28eb2d70.pdf) diakses pada tanggal 16 maret 2022.
- Mulyanta E.S. 2005. Pengenalan Protokol Jaringan Wireless Komputer. CV Andi Offset : Yogyakarta.
- Musyaffa et al, 2020. "Disaster Recovery Plan Jaringan dengan Sistem Backup Otomatis Mikrotik Menggunakan Metode File Transfer Protocol (FTP) Pada Jaringan WAN PT. Indotrans Data". Jurnal Khatulistiwa Informatika, 8(1), 40-46.
- Pambudi, R., Much, A.M. 2017. "Implementasi Policy Base Routing dan Failover Menggunakan Router Mikrotik untuk Membagi Jalur Akses Internet di FMIPA Unnes". Jurnal Teknologi dan Sistem Komputer, 5(2), 2017, 57-61.
- Riadi, I. 2011. "Optimalisasi Keamanan Jaringan Menggunakan Pemfilteran Aplikasi Berbasis Mikrotik". *USI Vol. 1*, No. 1 ISSN 2087-8737. diakses pada tanggal 20 maret 2022.
- Sofana, I. 2017."*Jaringan Komputer Berbasis Mikrotik*", Informatika, Bandung.

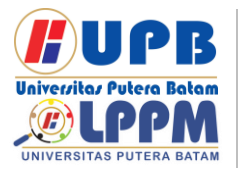

## **Jurnal Comasie**

ISSN (Online) 2715-6265

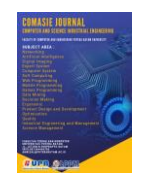

- Sritrusta S. 2014. "*Buku Jaringan Komputer I*", Politeknik Elektronika Negeri Surabaya, Surabaya.
- Supriyadi A, 2007. Memilih Topologi Jaringan dan Hardware Dalam Desain Sebuah Jaringan Komputer. *Jurnal Informatika Pertanian* 16(2), 1037-1052.
- Syarif, H.A. 2017. *"Mikrotik Network Fundamental"*, Wibis, Jakarta.
- Wagito. 2007. *Jaringan Komputer*. Gava Media: Yogyakarta.
- Zamzami, N.F. 2010. Implementasi Load Balancing dan Failover Menggunakan Mikrotik Router OS Berdasarkan Multihomed Gateway Pada Warung Internet Diga. (http://mahasiswa.dinus.ac.id/docs /skripsi/jurnal/12049.pdf) diakses pada tanggal 8 Maret 2022.

| BiodataPenulis<br>pertama, Galih<br>Pragasiwi,<br>mahasiswa<br>Prodi Sistem<br>Informasi<br>Universitas<br>Putera Batam    |
|----------------------------------------------------------------------------------------------------|
| BiodataPenulis<br>kedua, Cosmas<br>Eko Suharyanto.<br>Dosen Prodi<br>Teknik<br>Informatika<br>Universitas<br>Putera Batam. |